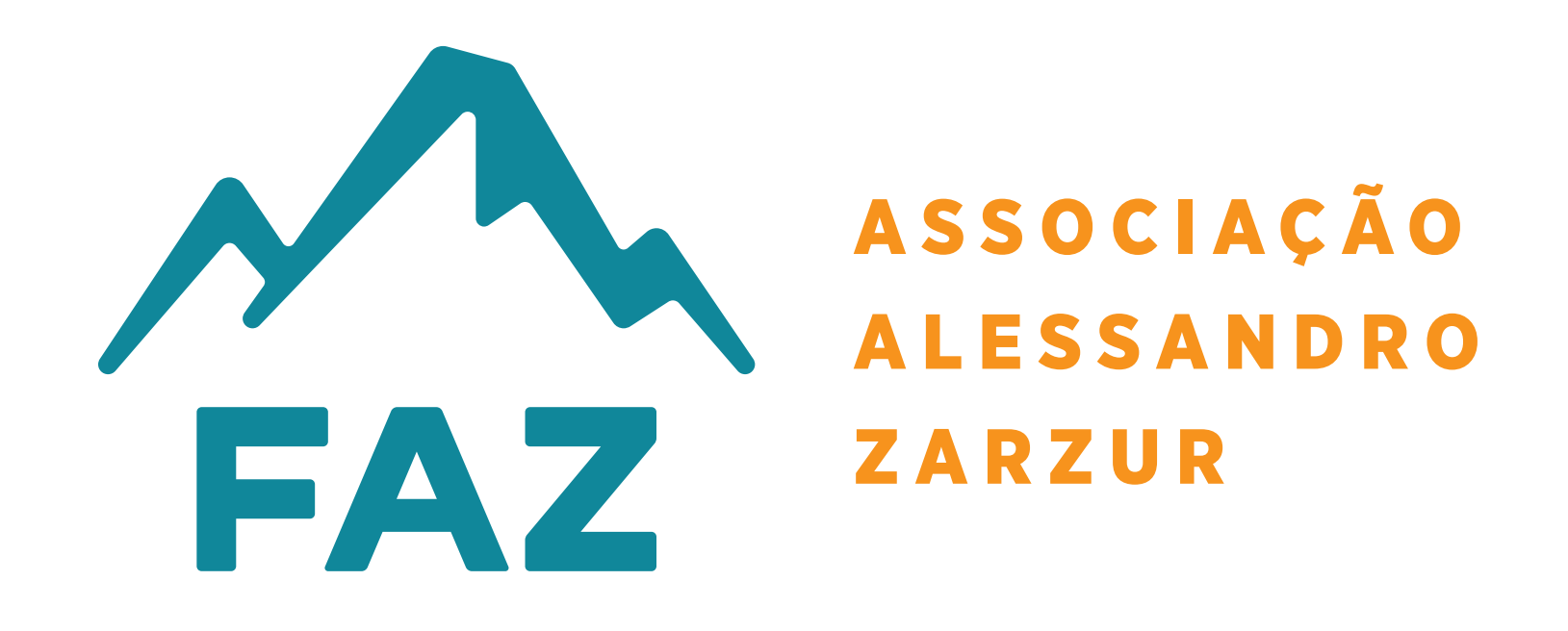

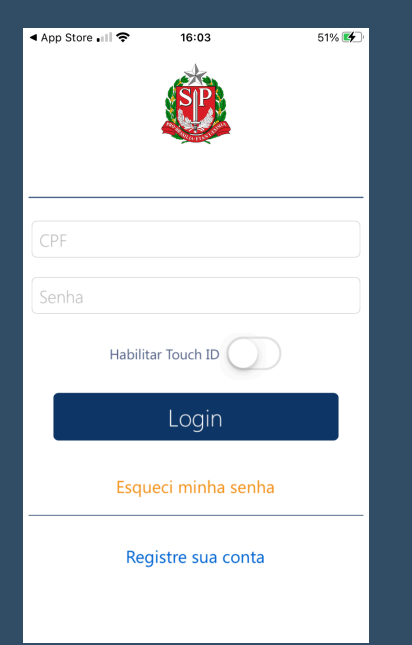

PASSO 01 : Baixe o app Nota Fiscal Paulista via App Store ou Play Store;

Il Claro BR
16:19
73% (#2)

Image: Stress of the stress of the str

PASSO 02 : Digite os seus dados de Login (nº do CPF e senha) ou realize o cadastro;

PASSO 03 : Clique no menu (canto esquerdo) e selecione a opção: Doação cupom com CPF;

| <b>〈</b> Voltar <b>Doação Cupom com CP</b> | F      |
|--------------------------------------------|--------|
| Doação Automática de Cupons                |        |
| Anual                                      |        |
| Entidade selecionada                       |        |
| ASSOCIACAO FAZ ALESSANDO ZARZUR            |        |
| 64.044.654/0001-08                         | $\sim$ |
| Assistência Social                         | M      |
| Sao Paulo                                  |        |
| Trocar entidade                            | Q      |
|                                            |        |

## PASSO 04 : Localize a FAZ pelo nº do CNPJ: 64.044.654/0001-08 Associação FAZ Alessandro Zarzur e confirme a doação automática;

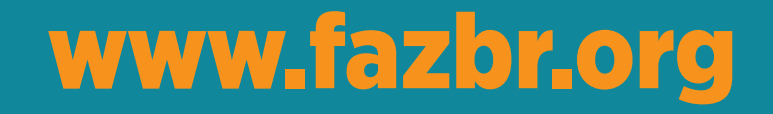

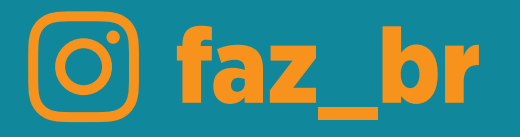